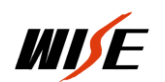

## WISE 中控底核写入说明

- 一、 设备设置
  - 1. 设置线缆连接

将 WISE 中控自带原装设置线缆,一头接在中控的"设置" 口上,一头接在计算机的 RS232 口上如图:

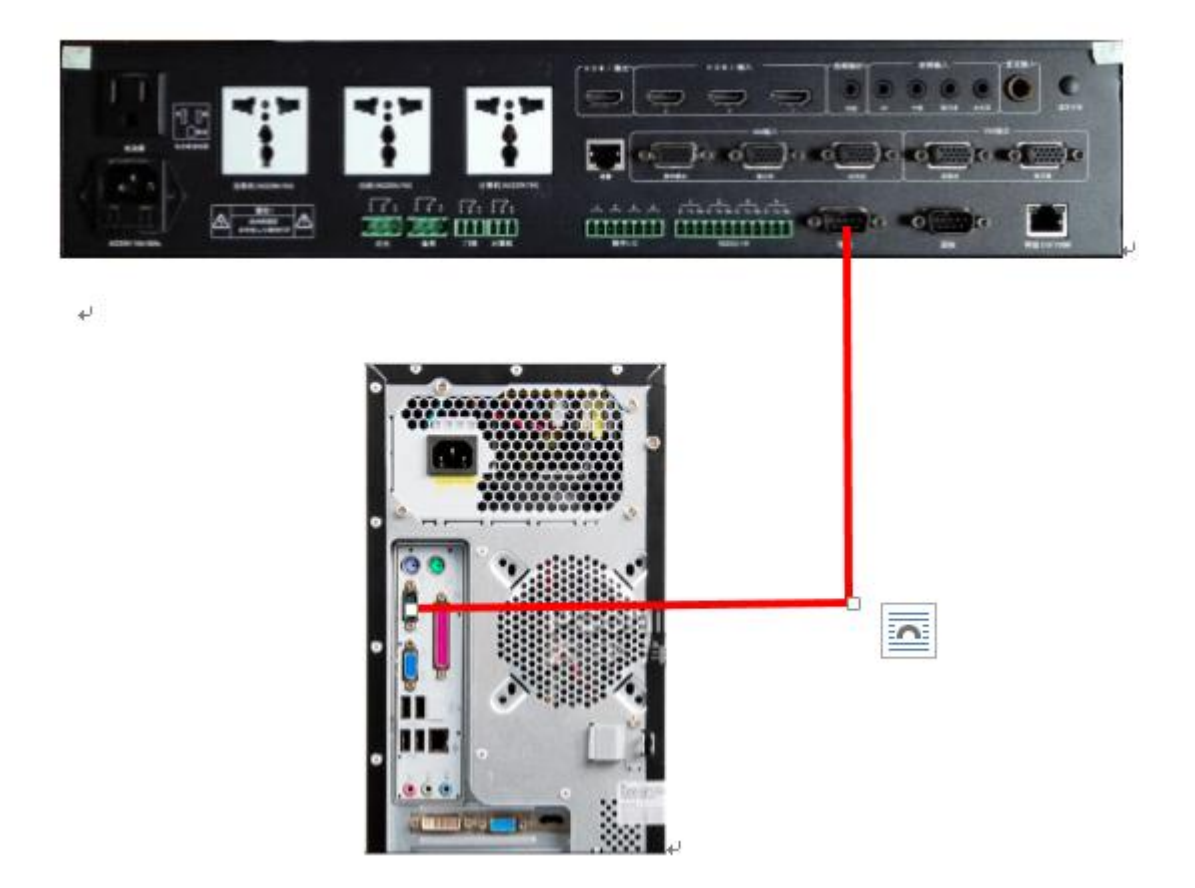

2. 使用计算机系统(XP 自带、WIN7 以上及服务器版本需要下载) 中的"超级终端"通讯工具软件进行设置。

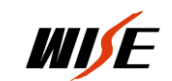

超级终端建立

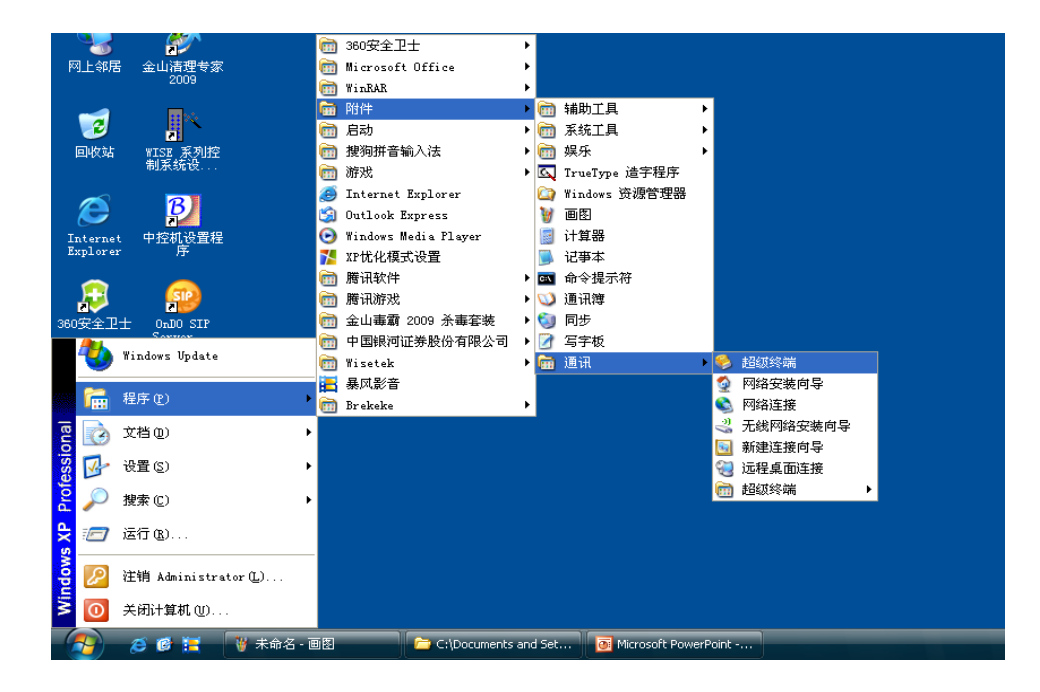

如上图:找到"超级终端"点击进入下图:

|             | <ul> <li>● 年時(%)</li> <li> <b>進農福建</b></li></ul> |  |
|-------------|--------------------------------------------------|--|
| 10开 自动绘制 2% | 1011. Cars 100 第 25月                             |  |

输入名字(任意)点击确定进入下面对话框:

| 13.75 til           |
|---------------------|
| <b>2</b> ,          |
| 输入导致电话的详细消息:        |
|                     |
| 図 ● (2): 100 计算机串口+ |
| (正規时使用 00): 2001 ■  |
| 100.125 HIL.20      |
| 还接时供用 00: 2011 ▼    |

WISE

选取设置使用计算机的串口,点击"确定"进入下面对话框:

| 文件 (E) 編結 (E) 查者 (K) 呼叫 (C) | 传送 ① 帮助 @                                                                                                    |
|-----------------------------|----------------------------------------------------------------------------------------------------|
|                             | CO11 展住         第日设置         第日设置         毎日位位(1):8         音偶校验(2):元         停止位(5):1         受責法款认值(2):         透療法款认值(2):         適定<取消         取消 |
| 所开 自动检测 自动检测                | SCROLL CAPS XNN 持打印                                                                                                    |

每秒位数(波特率)38400,数据位:8,奇偶校验:无,

## 停止位:1,数据流控制:无。

点击"确定"进入下面对话框:

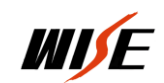

| <b>4</b> 6 000 | - 超级经      | 炎端         |        |         |          |       |   |      |   |  |      |      |      |   |
|----------------|------------|------------|--------|---------|----------|-------|---|------|---|--|------|------|------|---|
| 文件(E)          | 编辑 (E)     | 查看 (V)     | 呼대 (C) | 传送 (II) | 帮助(出)    |       |   |      |   |  |      |      |      |   |
| 🗅 😅            | <u> </u>   | =D 🎦       | r      |         |          |       |   |      |   |  |      | <br> | <br> |   |
| -              |            |            |        |         |          |       |   |      |   |  |      |      |      | * |
| 戸注: 第二の        | 1.00.01 B3 | -hate-illu | 白天城总御山 | SCRO    | LL. CAPS | 20.00 | 補 | #TED | 1 |  | <br> |      |      |   |

将中控电源断开,按住计算机键盘"ESC"键,给中控通电进入下 列界面:

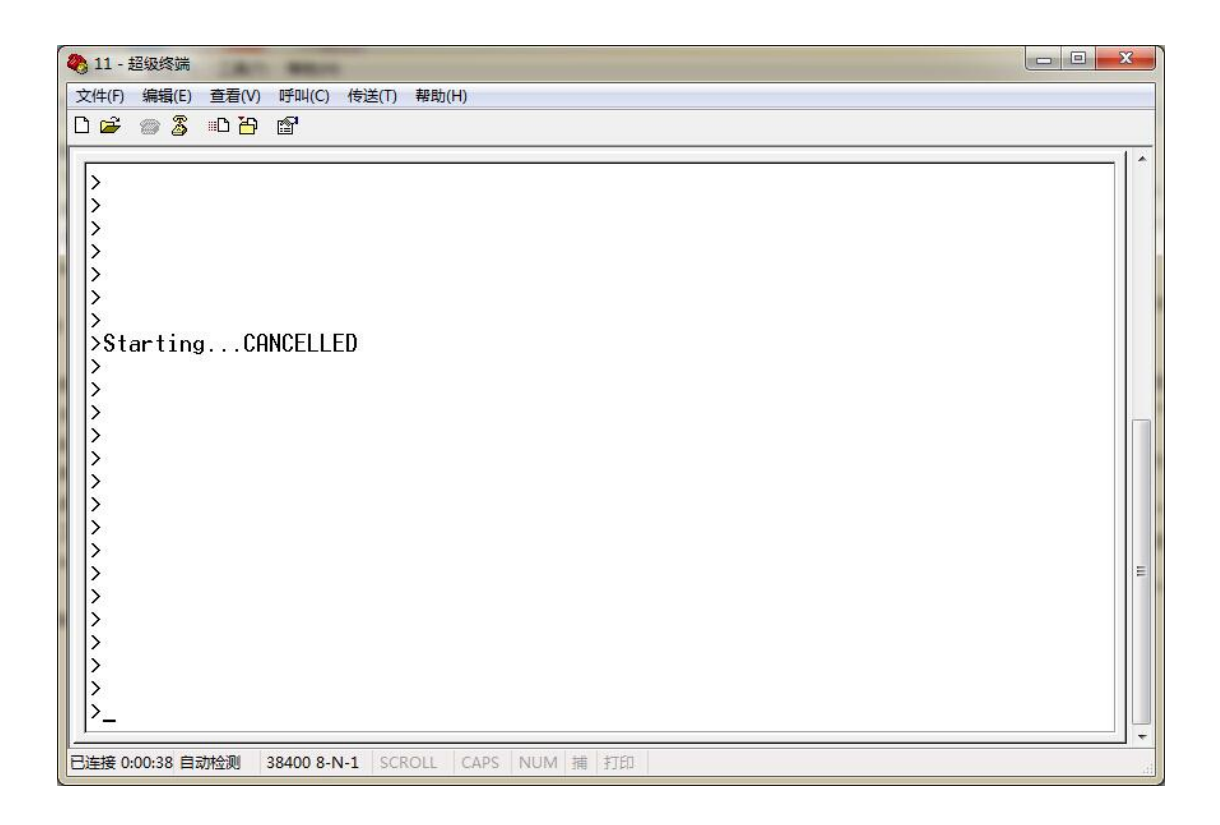

出现上列对话框后松开"ESC",按设置计算机的大写"D"进入下 列对话框:

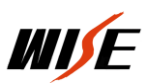

| 4) 11 - 超级终端                                                                                |  |
|---------------------------------------------------------------------------------------------|--|
| 文件(F) 编辑(E) 查看(V) 呼叫(C) 传送(T) 帮助(H)                                                         |  |
|                                                                                             |  |
| ><br>><br>><br>><br>><br>><br>><br>><br>><br>><br>><br>><br>><br>><br>><br>><br>><br>><br>> |  |
| ><br>><br>><br>>Downloading by XMODEMS_                                                     |  |

点击菜单栏"传送"中的"发送文件"弹出下列对话框:

| 文件夹:     | D:\工具软件\WINT超级终端\win | ndows 7 超级 |
|----------|----------------------|------------|
| て件名(ぽ):  |                      |            |
|          |                      | [浏览 (B).   |
| tay (p). |                      |            |

## 协议:选择 Xmodem

点击"浏览"选中要传送的文件,点击"发送",进入下列对话框:

| 为 11 发送 Xmodem 文件              |   |        |     |               |  |  |  |  |
|--------------------------------|---|--------|-----|---------------|--|--|--|--|
| 正在发送: D:\WISE软件\iC900-721j.bin |   |        |     |               |  |  |  |  |
| 数据包:                           |   | 错误检查:  | CRC |               |  |  |  |  |
| 重试次数:                          | 0 | 重试总次数: | 0   |               |  |  |  |  |
| 上一错误                           |   |        |     |               |  |  |  |  |
| 文件:                            |   |        |     | OK / 30K      |  |  |  |  |
| 已用:                            |   | 剩余:    |     | 吞吐里:          |  |  |  |  |
|                                |   |        |     | 取消 cps/bps(C) |  |  |  |  |

文件传送完毕此对话框自动关闭,将中控重新上电启动,底核写 入完毕。重新用 IC900rev2 设置程序进行设置。

WISE 技术部